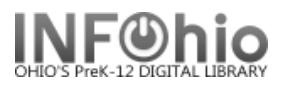

## **Change Item ID**

The Change Item ID wizard is used to replace a missing, damaged, or temporary barcode.

- 1. Click on Item Maintenance Group Wizard.
- 2. *Click* on Change Item ID Wizard.

The *Change Item ID: Item Search* Helper screen displays.

- 3. **Search** for the record containing your item.
- 4. **Select** the item in the Call Number/Item window.
- 5. *Click* Change Item ID button at the bottom of the screen.

📲 Change Item ID

| Title                                                                                                    | Author           | Pub. Info.                                                                                                    | Ph                                           | /s. Desc.                                                                                                  | Pub. Year                              |
|----------------------------------------------------------------------------------------------------|------------------|----------------------------------------------------------------------------------------------------|----------------------------------------------|----------------------------------------------------------------------------------------------------|----------------------------------------|
| 1920 : the year of the six preside                                                                                                    | Pietrusza, David | , 19 New York : Ca                                                                                                   | rroll 533                                    | p. : ill. ; 24 cm.                                                                                         | 2007                                   |
| Arrow book of Presidents                                                                                                    | Cary Sturges     | New York, N.Y                                                                                                    | ' : Fou 103                                  | р.                                                                                                    | 1966                                   |
| Don't know much about the pres                                                                                                    | Davis, Kenneth ( | C. New York : Ha                                                                                                    | rperC 64 p                                   | . : col. ill. ; 26 cm. :                                                                                   | 2002                                   |
| First book of Presidents                                                                                                    | Coy, Harold      | New York, N.Y                                                                                                    | ' : Wat 66 p                                 |                                                                                                    | 1977                                   |
| First book of Vice Presidents of                                                                                                    | Feerick, John    | New York, N.Y                                                                                                    | : Wat 93 p                                   |                                                                                                    | 1977                                   |
| First daughters : letters betwee                                                                                                    | Gawalt, Gerard V | V., New York : Bla                                                                                                   | ack D 320                                    | p. : III. ; 22 cm.                                                                                         | 2004                                   |
| Mr. President book of U.S. Presi                                                                                                    | Sullivan, George | New York, N.Y                                                                                                    | : Dod 158                                    | p.                                                                                                    | 1984                                   |
| Our country's presidents                                                                                                    | Bausum, Ann.     | wasnington, I                                                                                                    | D.C. : 207                                   | p. : III. (some c                                                                                          | 2005                                   |
| Power or politics? : fact & fiction                                                                                                    | Poleπe, Nancy.   | [Marion, IL] : I                                                                                                    | 'leces 80 p                                  | .: III.; 26 cm.                                                                                            | 2006                                   |
| ●曲975 FEE - DLLD<br>- 111 - 111 - 1111 - 111 - 111 - 111 - 111 - 111 - 111 - 111 - 1 | CTION - AVAI     | Material type:<br>Date created:<br>Date last charged:<br>Last discharged:<br>Date inventoried:<br>Times inventoried: | 8/30/2004<br>Never<br>Never<br>6/1/2005<br>1 | Funding source:<br>Media desk:<br>Previous user ID<br>Last activity:<br>Total checkouts:<br>In-house uses: | ONKNOW<br>none<br>:<br>Never<br>0<br>0 |
|                                                                                                    |                  |                                                                                                    |                                              |                                                                                                    |                                        |
|                                                                                                    |                  |                                                                                                    |                                              |                                                                                                    |                                        |

Change Item ID screen displays.

6. Scan or type the new item barcode number.

**NOTE:** If you don't have a scanner, you can use the barcode shortcut (type the significant digits plus an *X*).

7. Click Modify.

| hange Item ID    |                    |                          | - 0 |
|------------------|--------------------|--------------------------|-----|
| Ð                |                    |                          |     |
| Harry Botter and | the Chamber of Ser | state ( Bowling   K      |     |
| FIC ROW ID:4     | 0320-1002          | crets / Rowing, J. R.    |     |
| Barcode          | _                  |                          |     |
| Existing item ID | 40320-1002         |                          |     |
| New item ID:     | 3262000412         |                          |     |
|                  |                    |                          |     |
|                  |                    |                          |     |
|                  |                    |                          |     |
|                  |                    |                          |     |
|                  |                    |                          |     |
|                  |                    |                          |     |
|                  |                    |                          |     |
|                  |                    |                          |     |
|                  |                    |                          |     |
|                  |                    |                          |     |
|                  |                    |                          |     |
|                  |                    |                          |     |
|                  |                    |                          |     |
|                  |                    | (7)                      |     |
|                  |                    |                          |     |
|                  |                    | Get Item                 |     |
|                  |                    | Information Modify Close |     |

The Complete screen displays.

8. Click Change Another Item ID or click close.

| 🐨 Complete             | × |  |  |  |
|------------------------|---|--|--|--|
| Record Updated (8)     |   |  |  |  |
| Change Another Item ID |   |  |  |  |
| Close                  |   |  |  |  |

## Note: For more detailed information or specific questions, use HELP wizard.